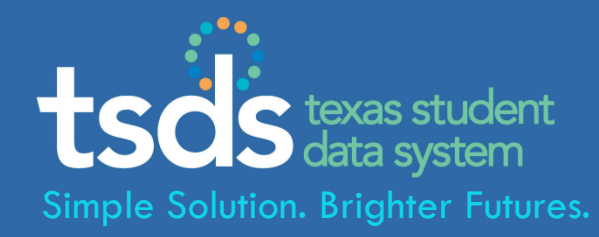

### **TEXAS STUDENT DATA SYSTEM Field Coordination Network Update - Validation Tool**

Cynthia Cammack, Tessie Bryant, David Butler

November 21, 2013

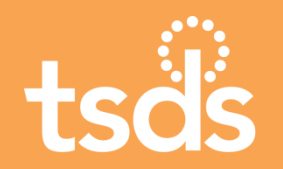

AGENDA

### I. Overview

- II. Download and Install
- **III.** File Preparation
- **IV. Validation Process**
- V. Tips, Troubleshooting, & Resources
- VI. Questions?

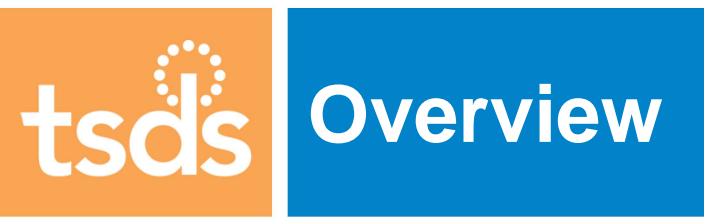

# tsds TSDS High Level Process Map

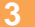

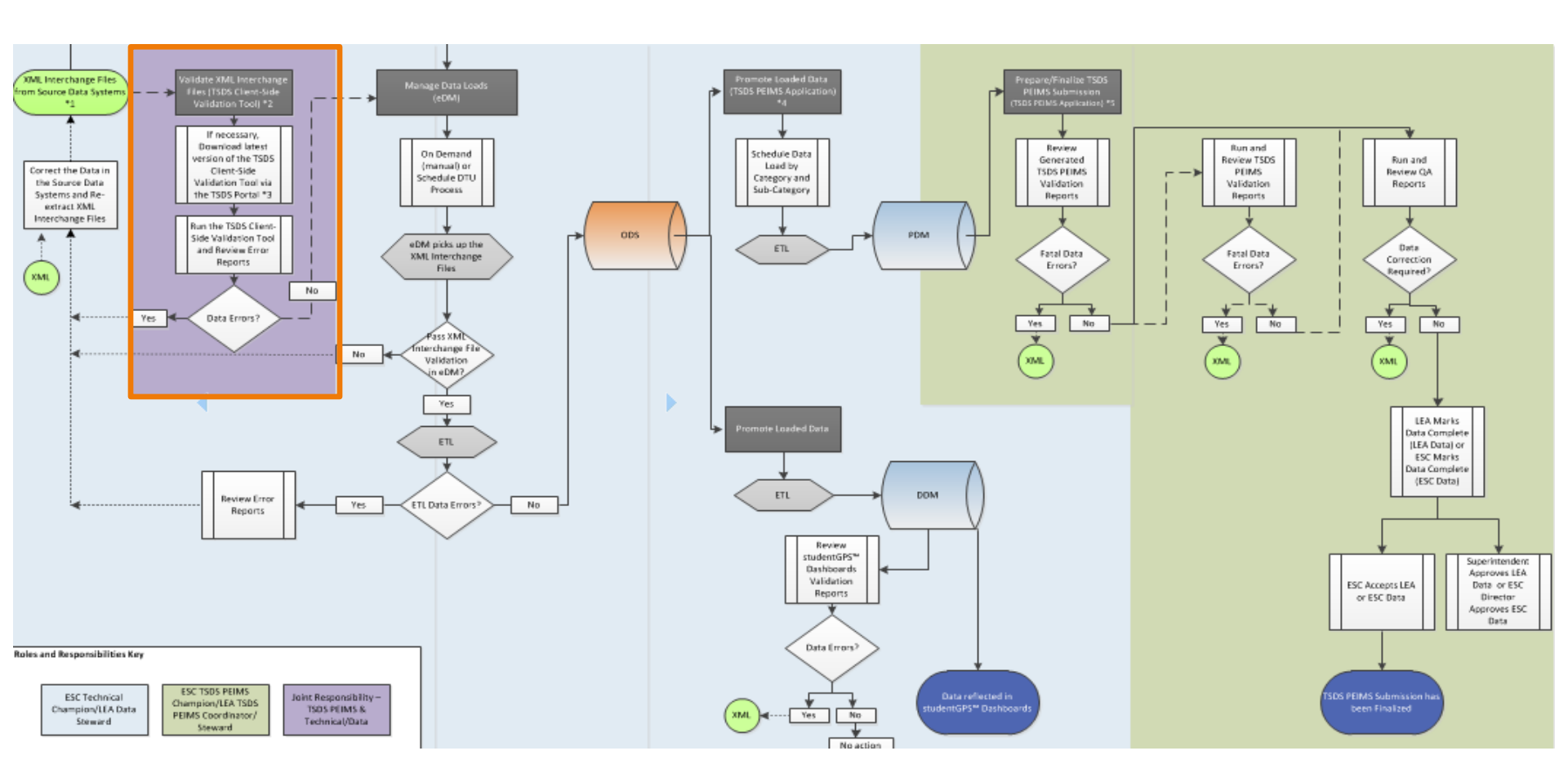

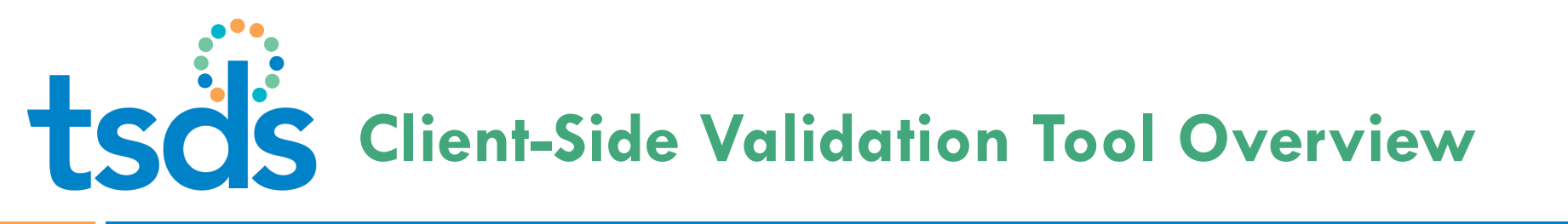

- A standalone tool available to campuses, LEAs and ESCs to validate XML interchange files against TEDS standards before submitting them
- Designed to identify data errors prior to uploading TSDS data to the ODS, providing more time to work on extracts and data quality issues
- Checks the structure of the XML interchange files and performs some business rule checks

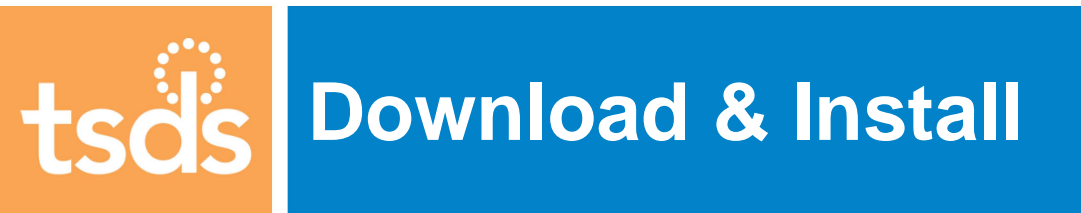

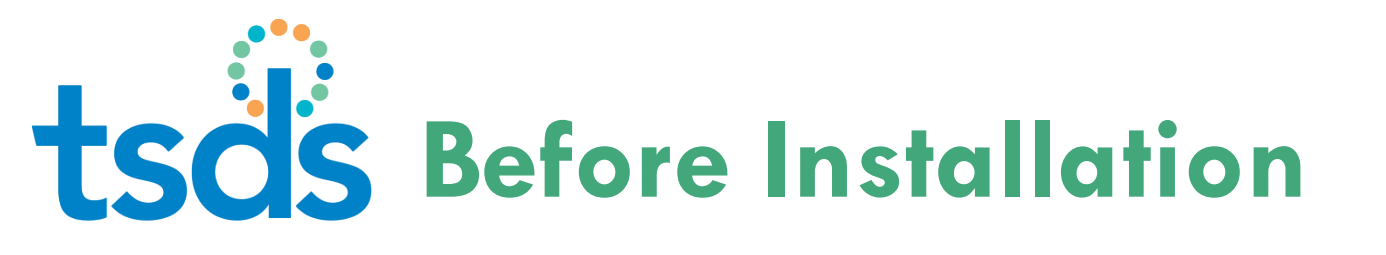

- To avoid installation problems, make sure:
  - You have access to the TSDS Portal
  - Your local system meets the minimum requirements to handle the download and installation (posted on the TSDS website at:

http://www.tea.state.tx.us/TSDS/Technical\_Res ources/Technical\_Contents/Validation\_Tool/

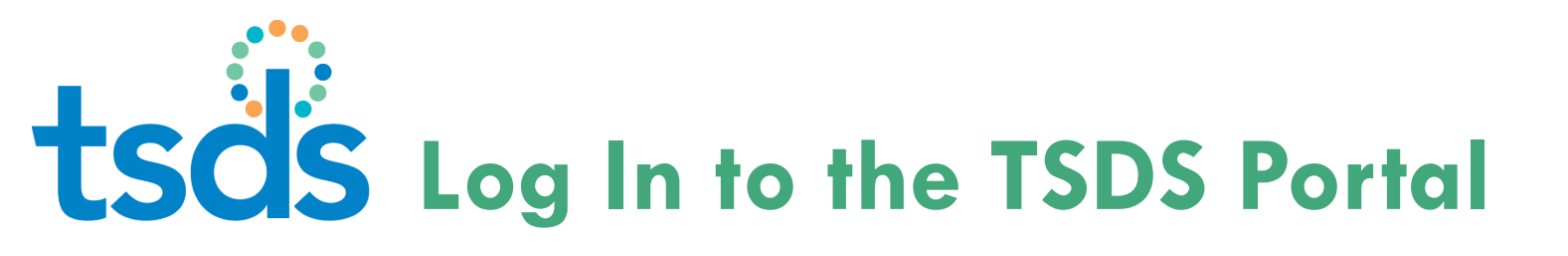

.

Log in to the TSDS Portal using your TEAL user name and password, and select **Texas Student Data System Portal** from the list of applications

| TEA Login (TE<br>NOTICE: TEA Web Ap<br>2:00pm due to reutine<br>period. You could lo                                                                                                    | AL)<br>ipications will not be svallable each Sunday m<br>maintenance. Please do not access your appli<br>se data. | ning from 5.00em to<br>Sons during this time                                                                                                    |                                                                                                    |
|----------------------------------------------------------------------------------------------------|----------------------------------------------------------------------------------------------------|----------------------------------------------------------------------------------------------------|----------------------------------------------------------------------------------------------------|
| Don't have an account of the second second sec | ount? Request New User Account                                                                                    | Agency                                                                                                    |                                                                                                    |
| Password:                                                                                                    | Shi                                                                                                    |                                                                                                    | Welcome, Lisa McNicholas                                                                                                    |
|                                                                                                    | Login                                                                                                    | pplications                                                                                                    |                                                                                                    |
| To log in, type you<br>refer to the <u>help d</u>                                                                                                    | r username and password and then cl<br>locumentation for more information.                                        |                                                                                                    |                                                                                                    |
|                                                                                                    | Online User Training                                                                                              | Fexas Student Data System Portal                                                                                                    |                                                                                                    |
|                                                                                                    |                                                                                                    | Texas Student Data System Portal                                                                                                    |                                                                                                    |
|                                                                                                    |                                                                                                    | Texas Student Data System Portal<br>TEA - Statewide Data Initiatives/PEIMS<br>Roles: Uniq-ID LEA, PEIMS Data Submitter, P<br>Approver, PEIMS Data Accepter, ODS Data Le<br>Dashboards Configurator | Add/Modify Ad<br>EIMS Data Sched/Loader, PEIMS Data Completer, PEIMS Da<br>bader, TSDS studentGPS Dashboards, TSDS studentGPS |

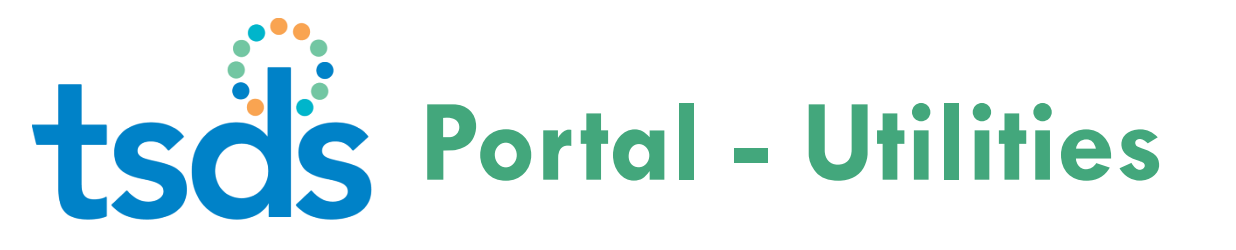

### In the Portal, click the Utilities link.

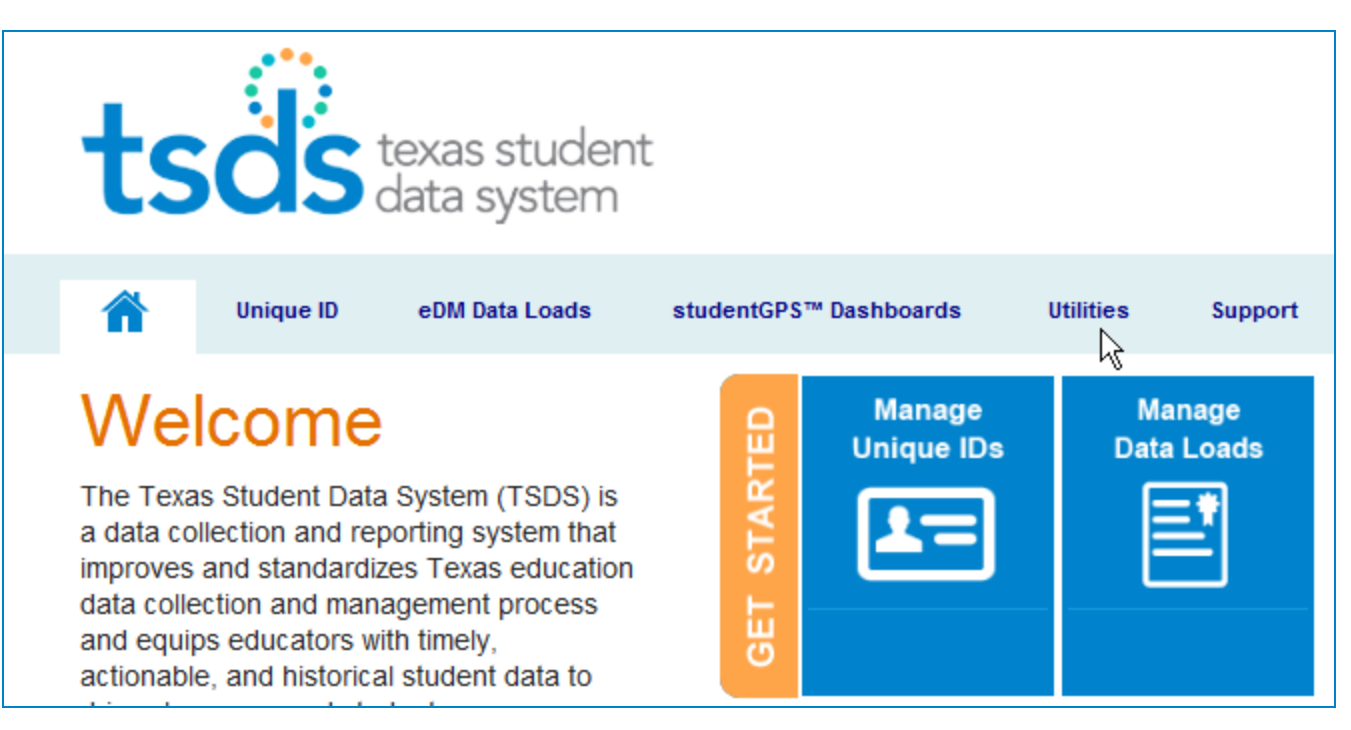

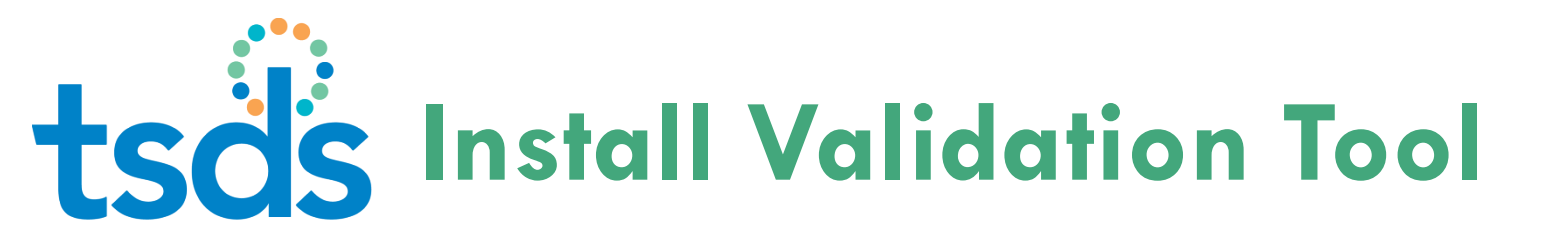

### Click to download the validation tool and begin the installation process.

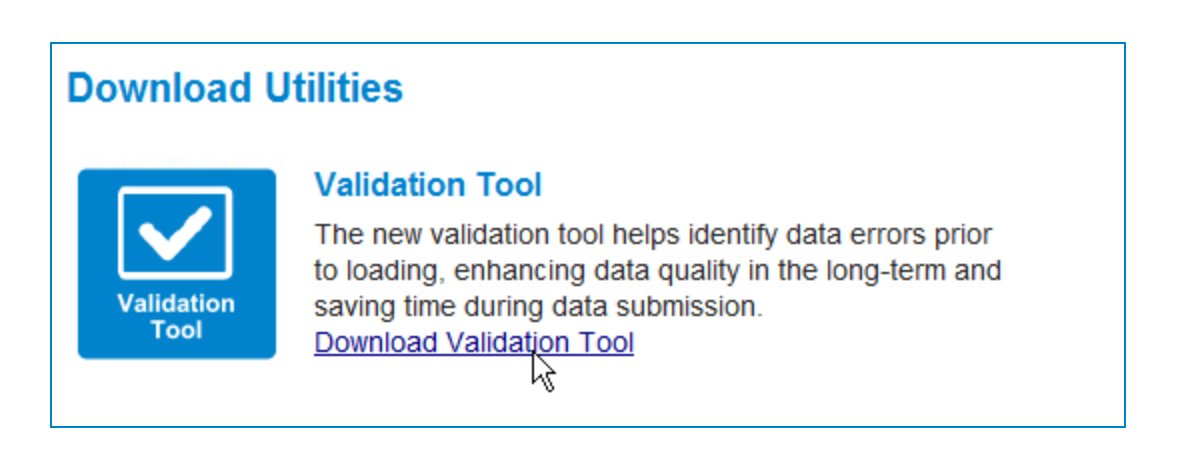

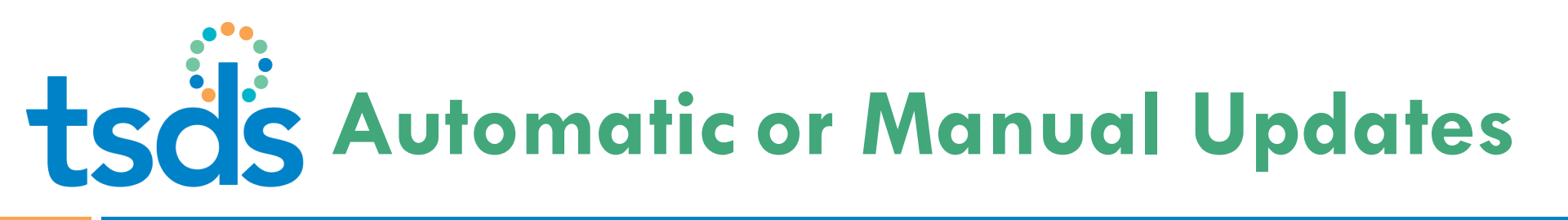

|      | alidation Tool                                                    |
|------|-------------------------------------------------------------------|
| File | Help                                                              |
|      | Help<br>Check For Update<br>About<br>texas student<br>data system |
|      | School Year: Select Providence Collection: Select                 |
|      | Selected Files                                                    |

- Receive automatic
   notification when a newer
   version of the Validation
   Tool is available
- Or select Check for Update from menu

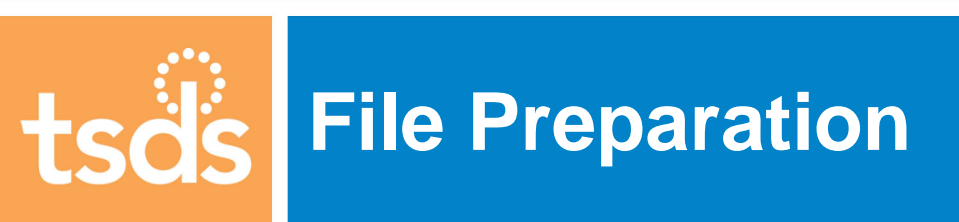

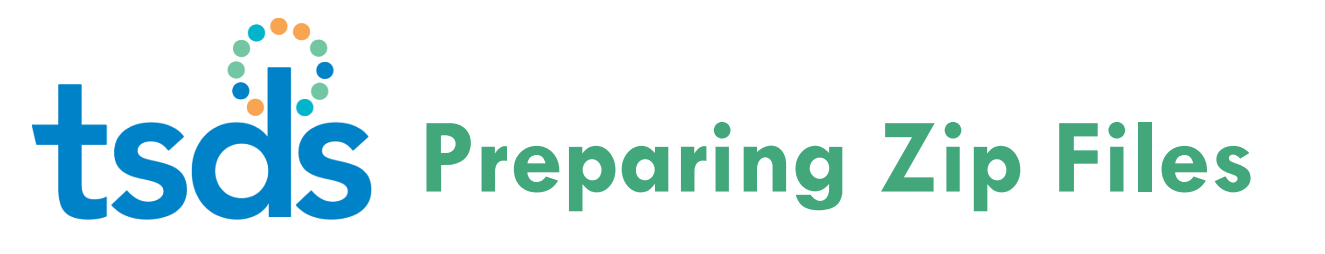

The TSDS system is configured to accept zip files with individual XML Interchange Files – cannot accept zip files with folders of XML Interchange Files

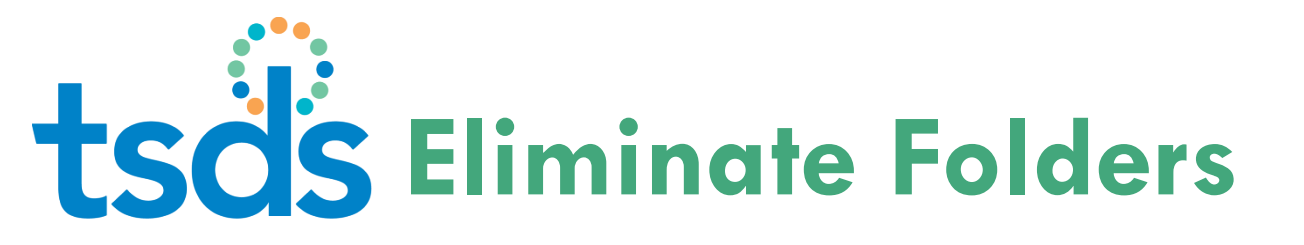

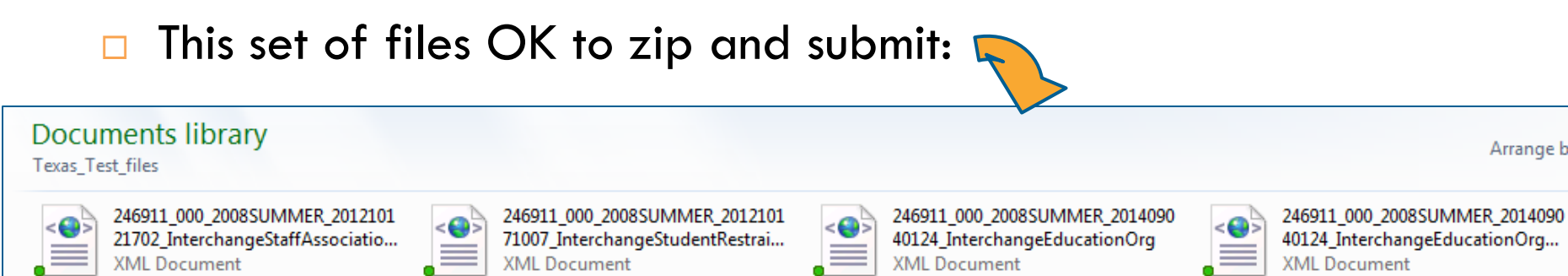

### This can't be zipped and submitted due to the folder:

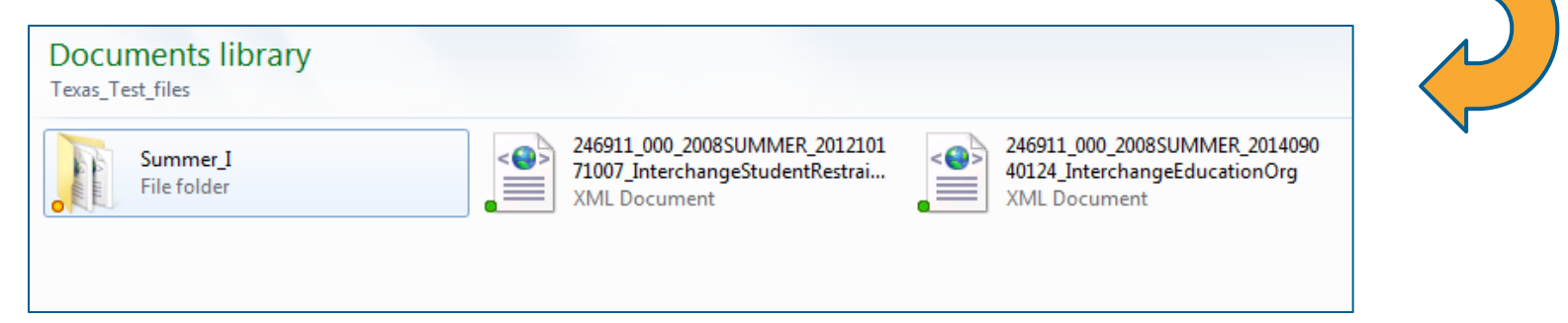

Copyright © 2013 Texas Education Agency. All rights reserved. TEA confidential and proprietary.

Arrange

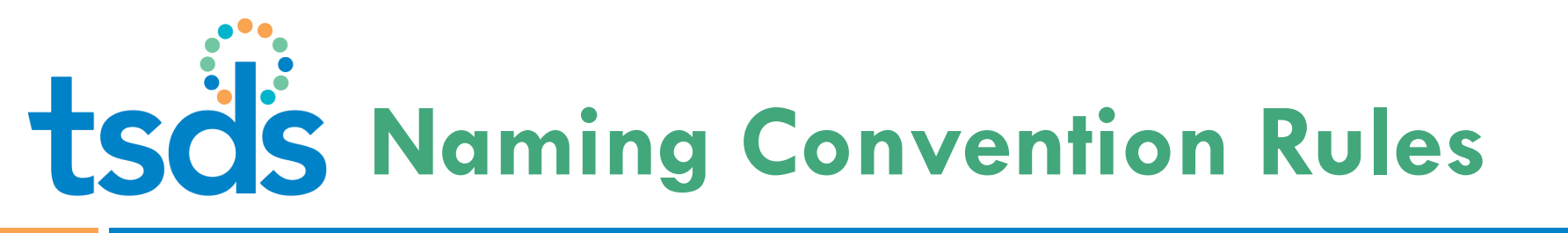

- The XML Interchange file name must meet the TEDS naming convention or will be removed from the list
  - Manually correct the name if needed
  - Notify the vendor to correct the file name standard in future extractions

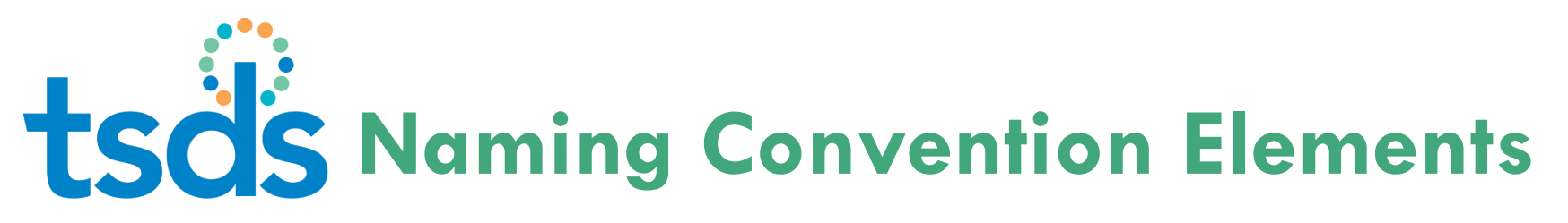

- 15
- □ For an interchange file to be processed correctly:
  - The correct organization and data collection must be identifiable
  - There must be an underscore ( \_ ) between each element in the file name

| Description | District<br>Code | - | Campus<br>ID | -  | Collection<br>Code | -  | Timestamp | -  | Interchange |
|-------------|------------------|---|--------------|----|--------------------|----|-----------|----|-------------|
| Position    | 1-6              | 7 | 8-10         | 11 | 12-20              | 21 | 22-33     | 34 | 35*         |
| Length      | 6                |   | 3            |    | 9                  |    | 12        |    | *           |

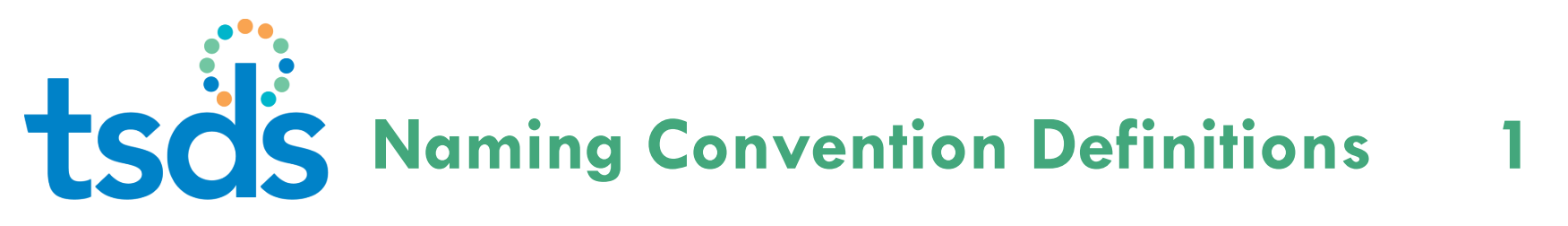

| Title Element   | Description                                                                                                    |
|-----------------|----------------------------------------------------------------------------------------------------|
| District Code   | The District (LEA) Code for which the data is being uploaded                                                                                                    |
| Campus ID       | The Campus ID if it is campus data otherwise "000" for district data                                                                                                    |
| Collection Code | A character string that identifies the data collection. The first four characters of<br>the Collection Code will be the ending year of the school year. The next four<br>characters of the collection code will indicate the type of the data submitted. |

# **tsds** Naming Convention Definitions 2

| Title Element   | Description                                                                                                    |
|-----------------|----------------------------------------------------------------------------------------------------|
| Collection Code | <ul> <li>These values currently are:</li> <li>"FALL1" which represents the PEIMS Fall First Submission</li> <li>"FALL2" which represents the PEIMS Fall Resubmission</li> <li>"FALL3" which represents the PEIMS Fall Working Collection</li> <li>"MDYR1" which represents the PEIMS Mid-Year First Submission</li> <li>"MDYR2" which represents the PEIMS Mid-Year Resubmission</li> <li>"MDYR3" which represents the PEIMS Mid-Year Working Collection</li> <li>"SUMR1" which represents the PEIMS Summer First Submission</li> <li>"SUMR2" which represents the PEIMS Summer Resubmission</li> <li>"SUMR2" which represents the PEIMS Summer Resubmission</li> <li>"SUMR2" which represents the PEIMS Summer Working Collection</li> <li>"SUMR3" which represents the PEIMS Extended-Year First Submission</li> <li>"EXYR1" which represents the PEIMS Extended-Year Resubmission</li> <li>"EXYR2" which represents the PEIMS Extended-Year Working Collection</li> <li>"EXYR2" which represents the PEIMS Extended-Year Resubmission</li> <li>"EXYR3" which represents the PEIMS Extended-Year Working Collection</li> </ul> |

# **tsds** Naming Convention Definitions 3

| Title Element | Description                                                                                                    |
|---------------|----------------------------------------------------------------------------------------------------|
| Timestamp     | The timestamp is a date in YYYYMMDDHHMM format (e.g. 201406021015). The Timestamp shall be a system generated value at the time the data is extracted. |
| Interchange   | The interchange is the name of the interchange being submitted                                                                                         |

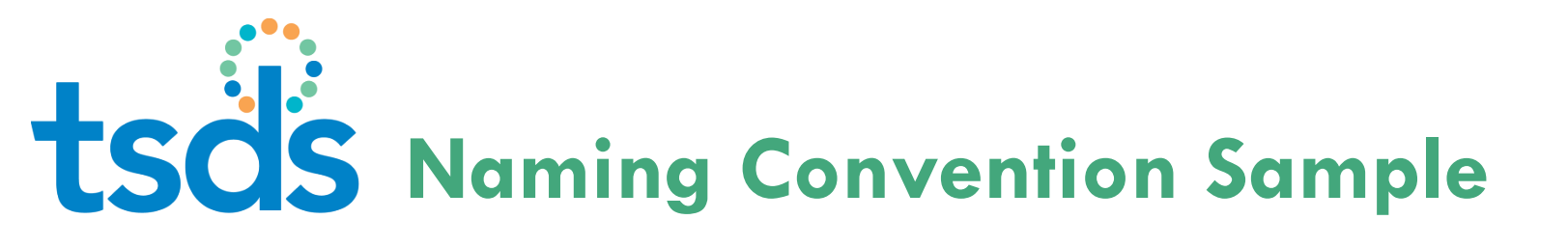

□ The correct naming convention follows the format of these examples:

#### **Samples**

Sample 1 Definition:

2013-2014 Fall First Submission Collection Staff Association Interchange for Region XIII

#### Sample 1 Name:

227950\_000\_2014FALL1\_201310271015\_InterchangeStaffAssociationExtenstion.xml

#### Sample 2 Definition:

2013-2014 Fall First Submission Collection Student Interchange for Austin ISD

#### Sample 2 Name:

227901\_000\_2014FALL1\_201310271015\_InterchangeStudentExtension.xml

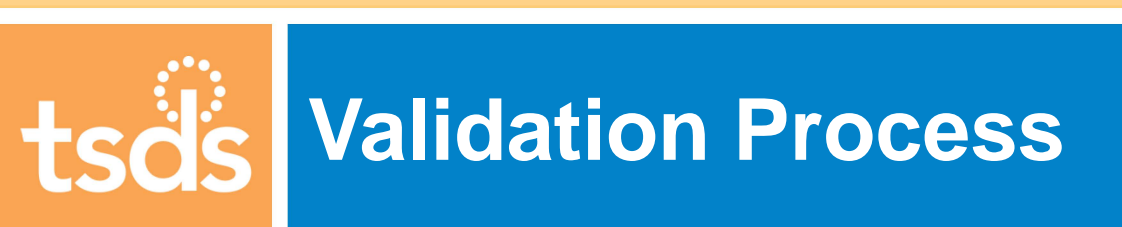

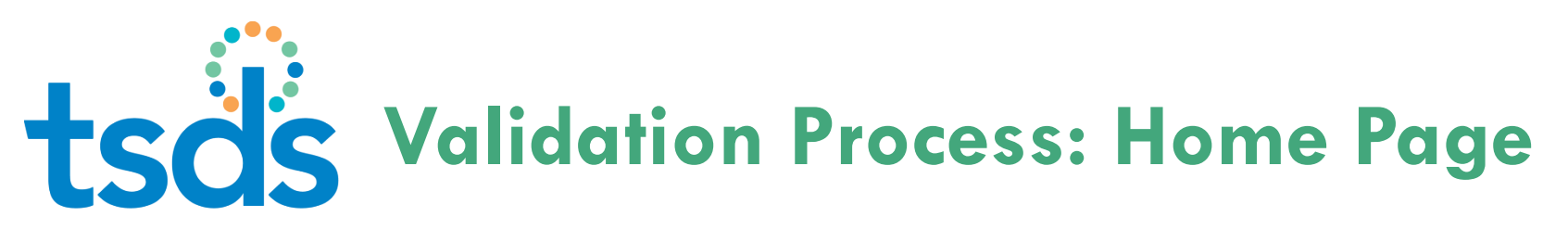

| File Help                                |               |                            |             |
|------------------------------------------|---------------|----------------------------|-------------|
| tscis texas student<br>data system       |               | Validation To              | ol          |
| School Year: Select Select Select Select | Browse:       |                            |             |
| Selected Files<br># Name                 | Path          | Size Status                |             |
|                                          |               |                            |             |
| in page for File Selection               | Process Files | Details Clear All Remove F | ile<br>Ssps |

## tsds Validation Process: Select Year

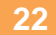

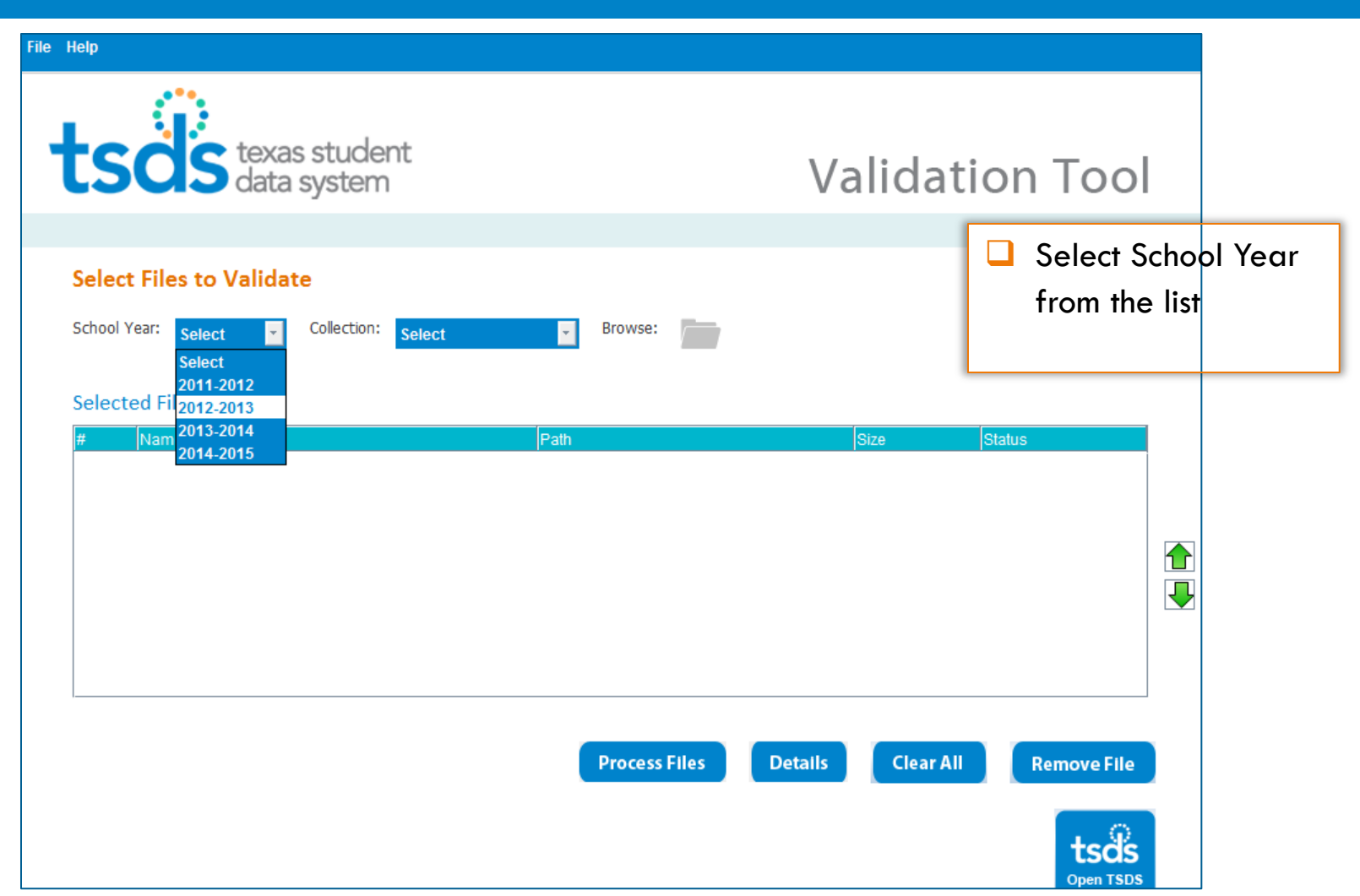

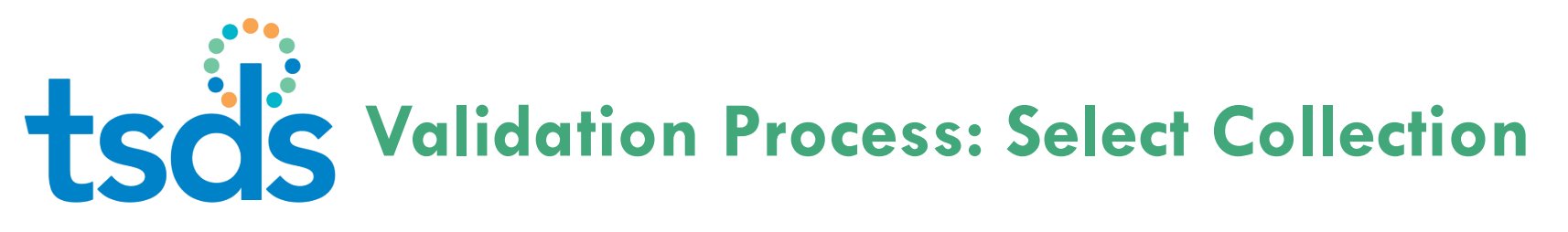

| File Help                                                                       |                                           |
|---------------------------------------------------------------------------------|-------------------------------------------|
| tsös texas student<br>data system                                               | Validation Tool                           |
| School Year: 2012-2013 Collection: Select Select Select Select Select Dashboard | owse: 🗁                                   |
| # Name Path                                                                     | Size Status                               |
|                                                                                 |                                           |
| Pro                                                                             | ocess Files Details Clear All Remove File |
|                                                                                 | tsds<br>Open TSDS                         |

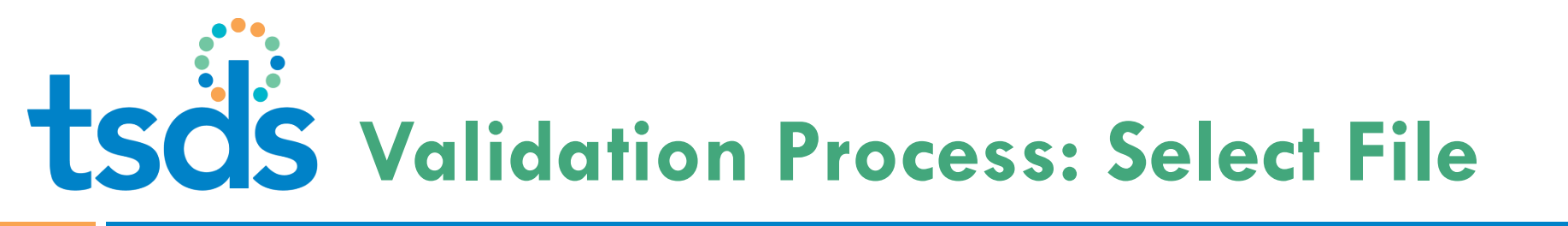

| 🛓 Open                                       | - I have                                                                        |                                                                            | _                                         | ×                       |                   |
|----------------------------------------------|---------------------------------------------------------------------------------|----------------------------------------------------------------------------|-------------------------------------------|-------------------------|-------------------|
| Look In:                                     | rchive                                                                          | •                                                                          | a 🔒 🗅                                     |                         |                   |
| 999901_000                                   | 0_2013TSDS_201305161100_<br>0_2013TSDS_201305161101_                            | InterchangeEducationOr<br>InterchangeEducationOr                           | ganizationExtens<br>ganizationExtens      | sion.xml<br>sion.xml    |                   |
| 999902_000<br>999902_000                     | 0_2013TSDS_201305161100_<br>0_2013TSDS_201305161101_<br>0_2013TSDS_201305161100 | InterchangeEducationOr<br>InterchangeEducationOr<br>InterchangeEducationOr | ganizationf<br>ganizationf<br>ganizationf | Browse to<br>target fil | o locate the<br>e |
| 999903_000                                   | <br>0_2013TSDS_201305161101_<br>0_2013TSDS_201305301200_                        | InterchangeEducationOr<br>InterchangeEducationOr                           | ganizationE<br>ganizationExtens           | sion.xml                |                   |
|                                              | III                                                                             |                                                                            |                                           |                         |                   |
| File <u>N</u> ame:<br>Files of <u>T</u> ype: | 2_000_2013TSDS_201305161<br>XML Files(*.xml)                                    | 101_InterchangeEducatio                                                    | nOrganizationExt                          | ension.x                |                   |
|                                              |                                                                                 |                                                                            | Open C                                    | ancel                   |                   |

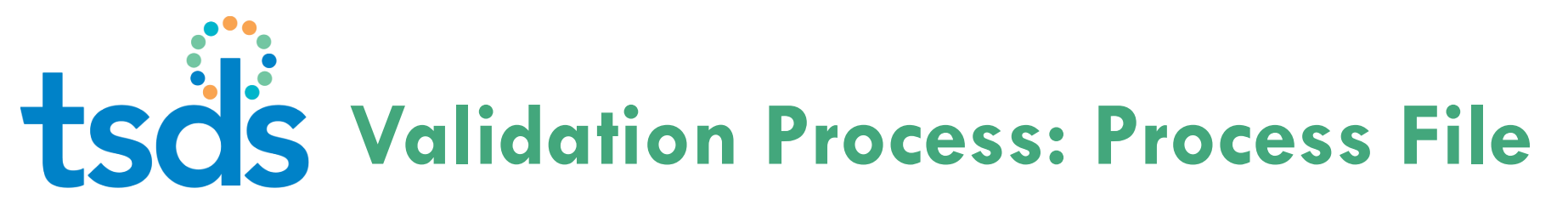

| File Help                                                                                                    |                                                                                                    |                                                                      |                                                                            |  |
|----------------------------------------------------------------------------------------------------|----------------------------------------------------------------------------------------------------|----------------------------------------------------------------------|----------------------------------------------------------------------------|--|
| tsös texas stude<br>data syster                                                                                                    | ent<br>n                                                                                                    | Validat                                                              | ion Tool                                                                   |  |
| Select Files to Validate                                                                                                    |                                                                                                    |                                                                      |                                                                            |  |
| School Year: 2012-2013 Collection Selected Files           #         Name           1         999901_000_2013TSDS_201305           2         999901_000_2013TSDS_201305           3         999902_000_2013TSDS_201305           4         999902_000_2013TSDS_201305 | Path         Path         i161100_Interchange       C:\Users\tbryant\Documents\TSDS\2         i161101_Interchange       C:\Users\tbryant\Documents\TSDS\2         i161100_Interchange       C:\Users\tbryant\Documents\TSDS\2         i161101_Interchange       C:\Users\tbryant\Documents\TSDS\2         i161101_Interchange       C:\Users\tbryant\Documents\TSDS\2 | Size<br>Demo 10.1 KB<br>Demo 10.1 KB<br>Demo 10.1 KB<br>Demo 10.1 KB | Status<br>Not Processed<br>Not Processed<br>Not Processed<br>Not Processed |  |
| Select the XML<br>Interchange files to be<br>processed and click<br><b>Process Files</b>                                                                                                    | Process Files Det                                                                                                    | tails Clear All                                                      | Remove File                                                                |  |

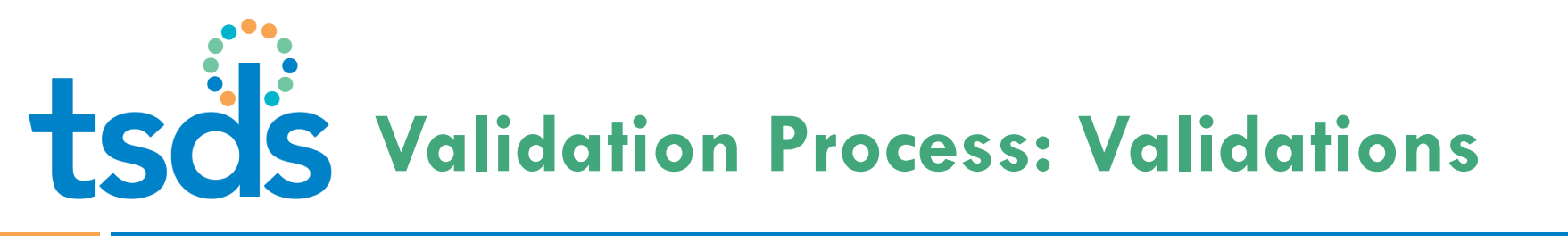

- The TSDS Client-Side Validation Tool confirms that:
  - The XML Interchange Files adhere to the collection specific validation package rules
  - The data in the interchange file complies with the TEDS Section 3

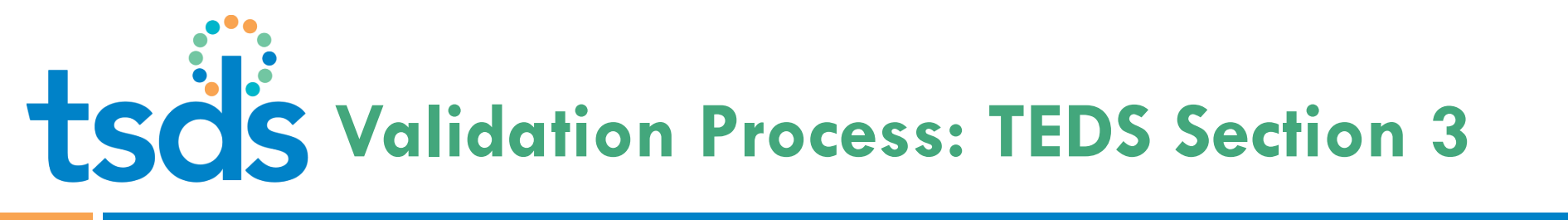

- TEDS Section 3 checks include:
   Data length
   Required field
  - Data type

Complex type

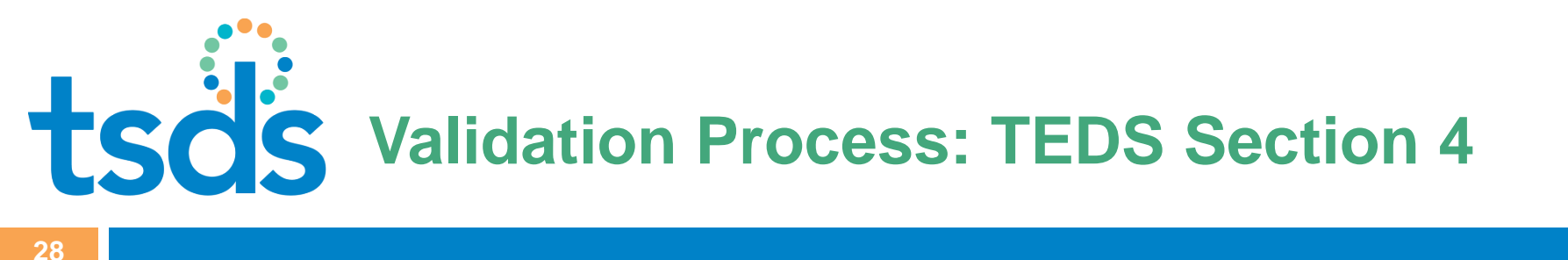

- TEDS Section 4 Checks provides the description of code tables, including:
  - Code Value
  - Translation

## tsds Validation Process: File Status

| Help                                                                                                    |                                                                                                    |
|----------------------------------------------------------------------------------------------------|----------------------------------------------------------------------------------------------------|
| tsös texas student<br>data system                                                                                                    | Validation Tool                                                                                                    |
| School Year: 2012-2013 Collection: Select Browse:                                                                                                    | The Status column<br>indicates Passed or Faile<br>for each file                                                                         |
| #         Name         Path           1         999901_000_2013TSDS_201305161100_Interchange         C:\Users\tbryant\Documents\TSDS           2         999901_000_2013TSDS_201305161101_Interchange         C:\Users\tbryant\Documents\TSDS           3         999902_000_2013TSDS_201305161100_Interchange         C:\Users\tbryant\Documents\TSDS           4         999902_000_2013TSDS_201305161101_Interchange         C:\Users\tbryant\Documents\TSDS | Size     Status       Sl2 Demo     10.1 KB       Passed       Sl2 Demo     10.1 KB       Passed       Sl2 Demo     10.1 KB       Passed |
| Process Files                                                                                                    | Details Clear All Remove File                                                                                                    |

Copyright © 2013 Texas Education Agency. All rights reserved. TEA confidential and proprietary.

## tsds Validation Process: File Details

| ,                                                                                                    |
|----------------------------------------------------------------------------------------------------|
| Size         Status           hts\TSDS\2 Demo         10.1 KB         Passed           hts\TSDS\2 Demo         10.1 KB         Passed           hts\TSDS\2 Demo         10.1 KB         Passed           hts\TSDS\2 Demo         10.1 KB         Passed           hts\TSDS\2 Demo         10.1 KB         Passed           hts\TSDS\2 Demo         10.1 KB         Passed |
|                                                                                                    |
| Details Clear All Remove File                                                                                                    |
|                                                                                                    |

### tsds Validation Process: Detail Errors

31

|                                                         | tsos texas student<br>data system                                                         |                |                                         |                   | ١                                        | /alidatic         | on Te | ool |
|---------------------------------------------------------|-------------------------------------------------------------------------------------------|----------------|-----------------------------------------|-------------------|------------------------------------------|-------------------|-------|-----|
|                                                         | Detail Erro                                                                               | ors            |                                         | Stopped a         | t 1 error(s).                            |                   |       |     |
|                                                         | File Name: 999903_000_2013TSDS_201305301201_InterchangeEducationOrganizationExtension.xml |                |                                         |                   |                                          | xml               |       |     |
|                                                         | Organization:                                                                             | 999903         | School Year:                            | 2012-2013         | Collection Period:                       | Dashboard         |       |     |
|                                                         |                                                                                           |                | Error Count:                            | 1                 | Processing Time:                         | 0.033sec          |       |     |
|                                                         |                                                                                           |                |                                         |                   | Filte                                    | er Errors All     | Y     |     |
|                                                         | Line<br>21                                                                                | Error<br>cvc-p | Message<br>attern-valid: Value 'TEX' is | not facet-valid w | Error Ty<br>vith respect to patter Fatal | уре               |       |     |
| A new s<br>the file                                     | screen lists e                                                                            | errors in      |                                         |                   |                                          |                   |       |     |
| Error details can be<br>printed or exported to<br>Event |                                                                                           |                |                                         |                   |                                          |                   |       |     |
| Excel                                                   |                                                                                           |                |                                         |                   | Print All Errors                         | 🔀 Export All Erro | rs    |     |
|                                                         |                                                                                           |                |                                         |                   |                                          |                   |       |     |

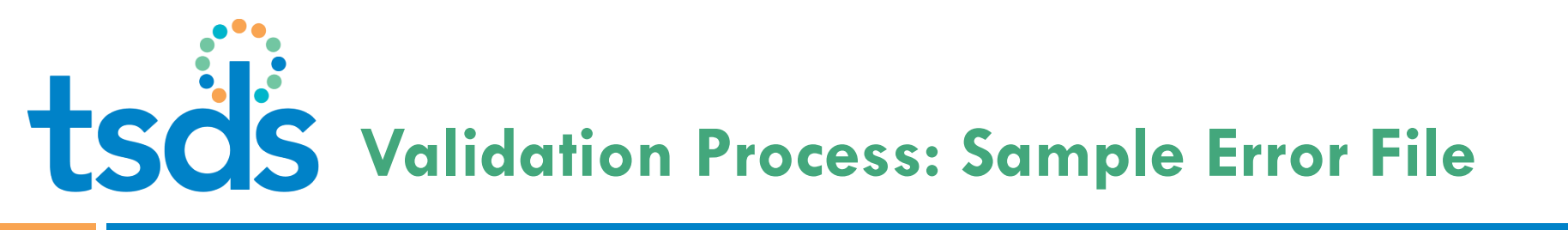

### Details delineate -

- 🗆 Row
- XML Interchange
- Corresponding TEDS element
- Error
- Message and the Error Type

| Line | Error Message                                                            | Error Type |
|------|--------------------------------------------------------------------------|------------|
| 21   | cvc-pattern-valid: Value 'TEX' is not facet-valid with respect to patter | Fatal      |
|      |                                                                          |            |

Error Types are Fatal, Warning, and Special Warning

# tsds Validation Process: File Details

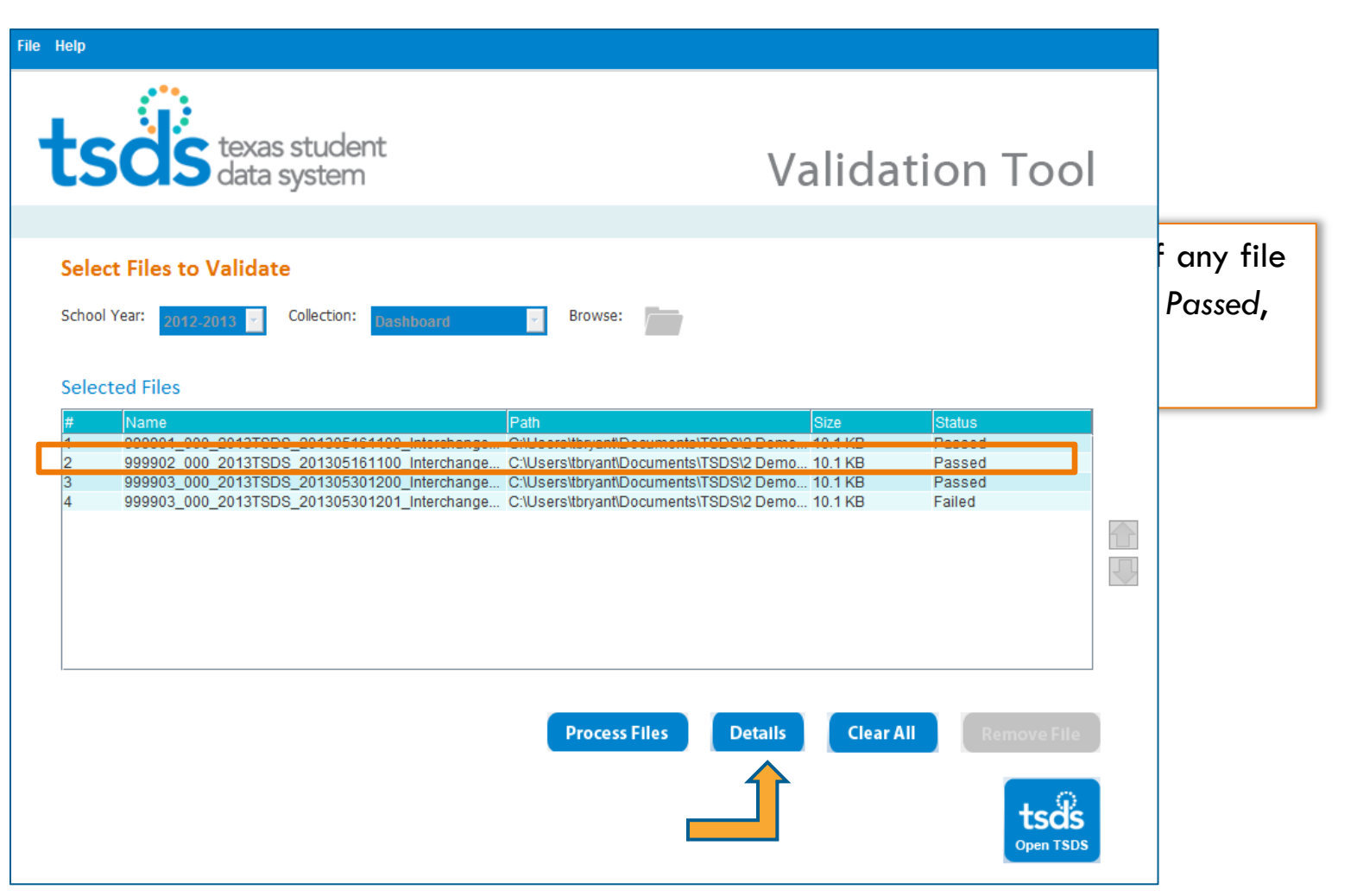

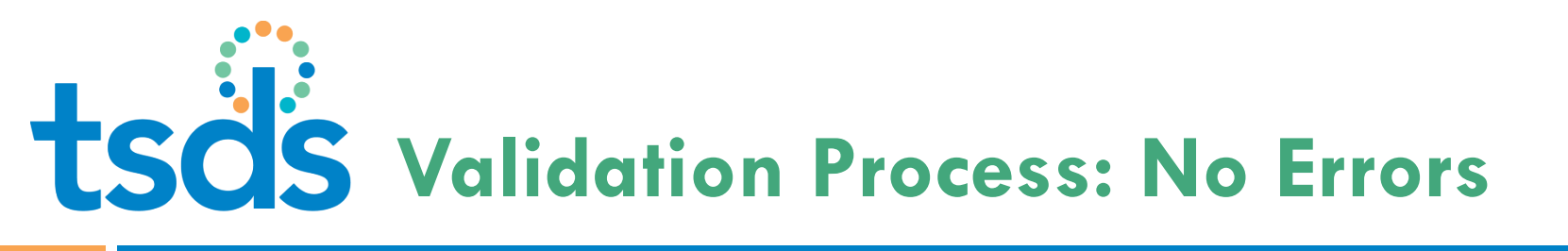

- A pop-up message indicates the selected file has no errors
- Click OK to exit the screen

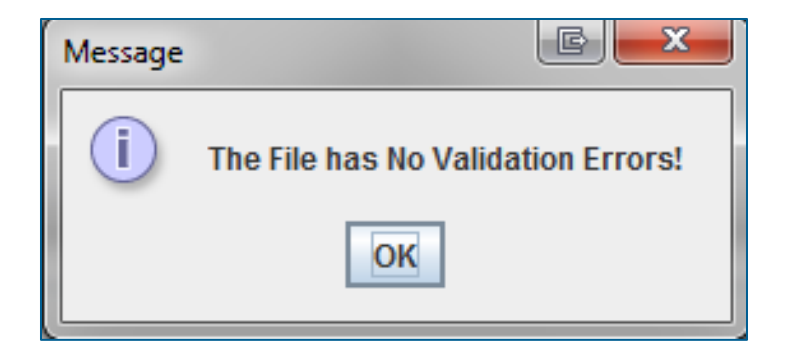

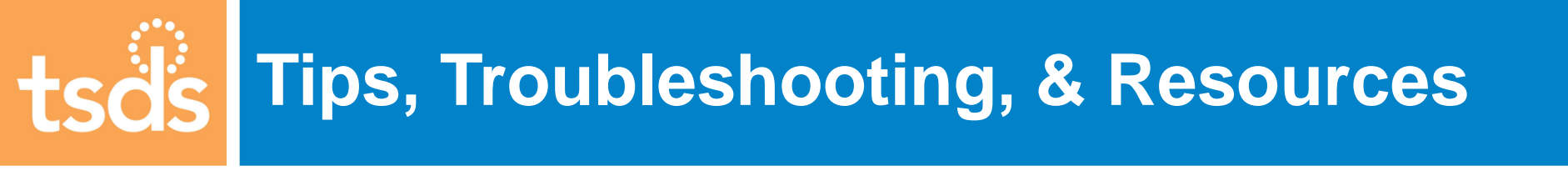

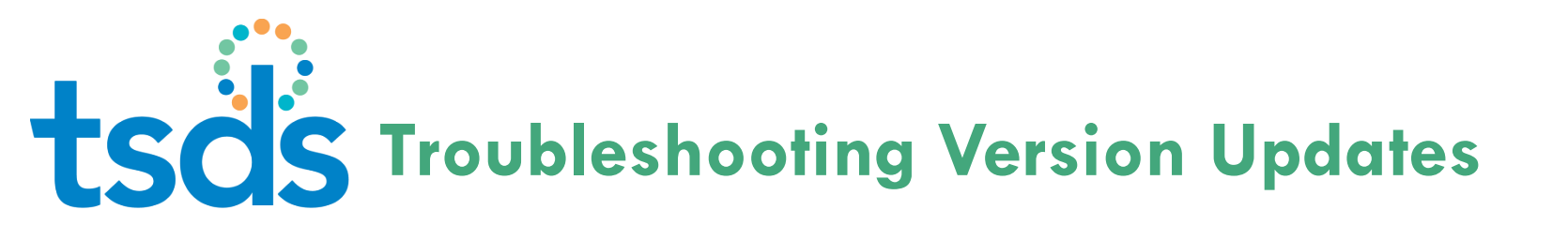

- If you experience problems executing a download or version update, it can indicate:
  - The network is experiencing connectivity issues; you will need to retry the update later when connectivity has been restored.
  - There is not enough disk space; clear disk space and attempt the version update when disk space has been cleared.

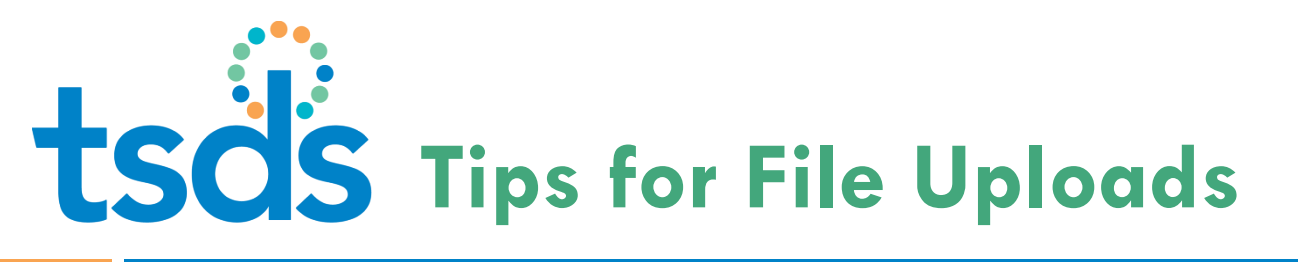

- Verify there is enough disk space on the local machine. Remove unnecessary files to free up space.
- If the validation tool freezes the during the process:
  - Terminate the program and start the process again
  - If it freezes a second time on the same file, try a new file
  - If the new file succeeds, regenerate the original file from the source system and run it again

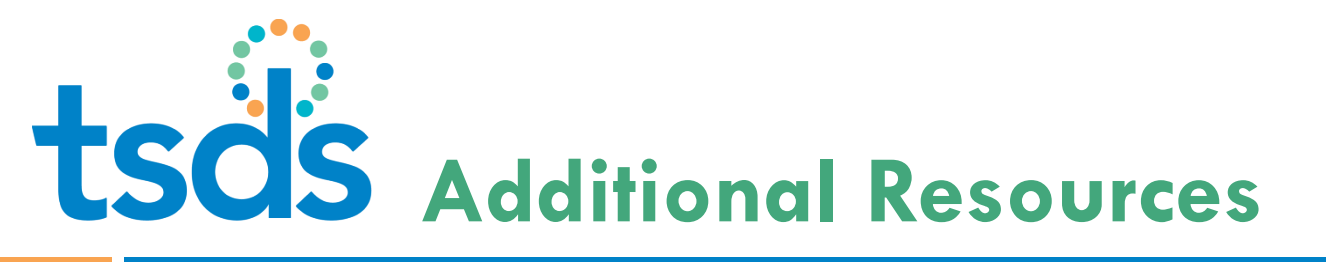

- Guided activity on how to run the Validation Process and check the Status of the XML Interchange Files:
  - http://jukebox.esc13.net/teadeveloper02/TSDS\_Sims/TSDS\_Client\_Side\_ Validation\_Tool/TSDS\_Client\_Side\_Validation\_Tool.htm
- Client-Side Validation Tool Technical Resources from TSDS webpage:
  - http://www.tea.state.tx.us/TSDS/Technical\_Resources/Technical\_Conten\_ ts/Validation\_Tool/
- **TEDS** information on the TSDS Website:
  - http://www.tea.state.tx.us/TSDS/TEDS/Texas\_Education\_Data\_Standar
    ds/

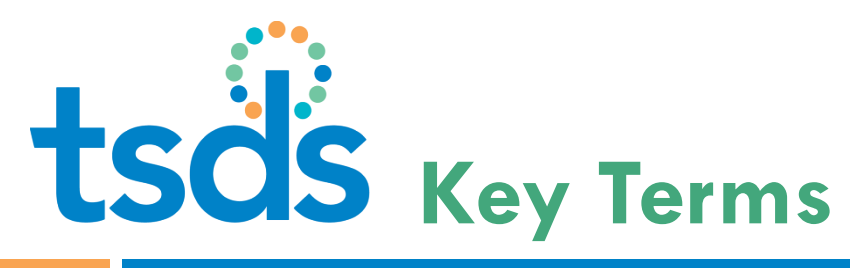

| Term                              | Definition                                                                                                    |
|-----------------------------------|----------------------------------------------------------------------------------------------------|
| EDW (Education Data<br>Warehouse) | This is the single data repository that feeds the PEIMS and the studentGPS collections                                                                                                    |
| DTU (Data Transfer<br>Utility)    | The DTU is an FTP client that transfers files stored at the LEA to the eData Manager (eDM)                                                                                                    |
| eDM (eData Manager)               | The portal through which LEAs can manually submit data and monitor data submissions                                                                                                    |
| ETL                               | ETL means Extract, Transform, Load. This refers to the process<br>of moving data from one system to another (like SIS to ODS)<br>and transforming the data to meet the requirements of the<br>destination environment |
| ODS (Operational<br>Data Store)   | This is the actual data warehouse in the TSDS system                                                                                                    |
| PDM (PEIMS Data<br>Mart)          | The PDM is the data mart that pulls data from the ODS and directly feeds the PEIMS application                                                                                                    |

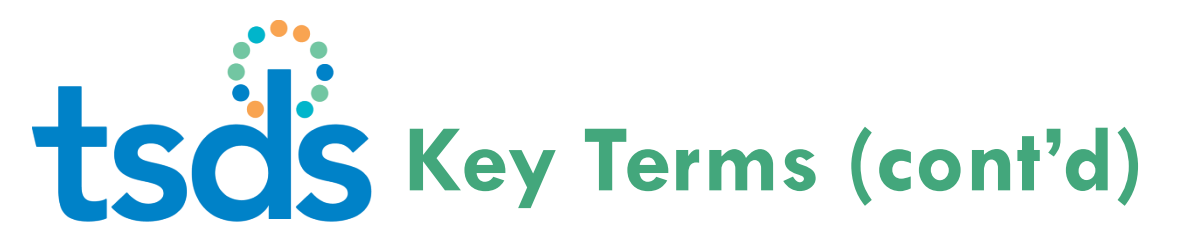

| Term                         | Definition                                                                                                    |
|------------------------------|----------------------------------------------------------------------------------------------------|
| DDM (Dashboard Data<br>Mart) | The DDM is the data mart that pulls data from the ODS and directly updates the studentGPS <sup>™</sup> Dashboards |
| XML Interchange File         | TEA uses XML Interchange Files as the vehicle to transfer data                                                    |

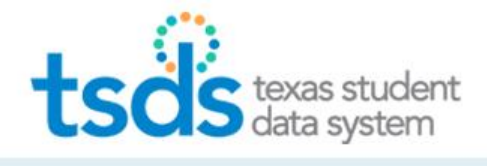

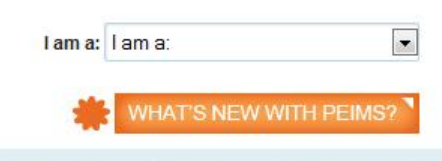

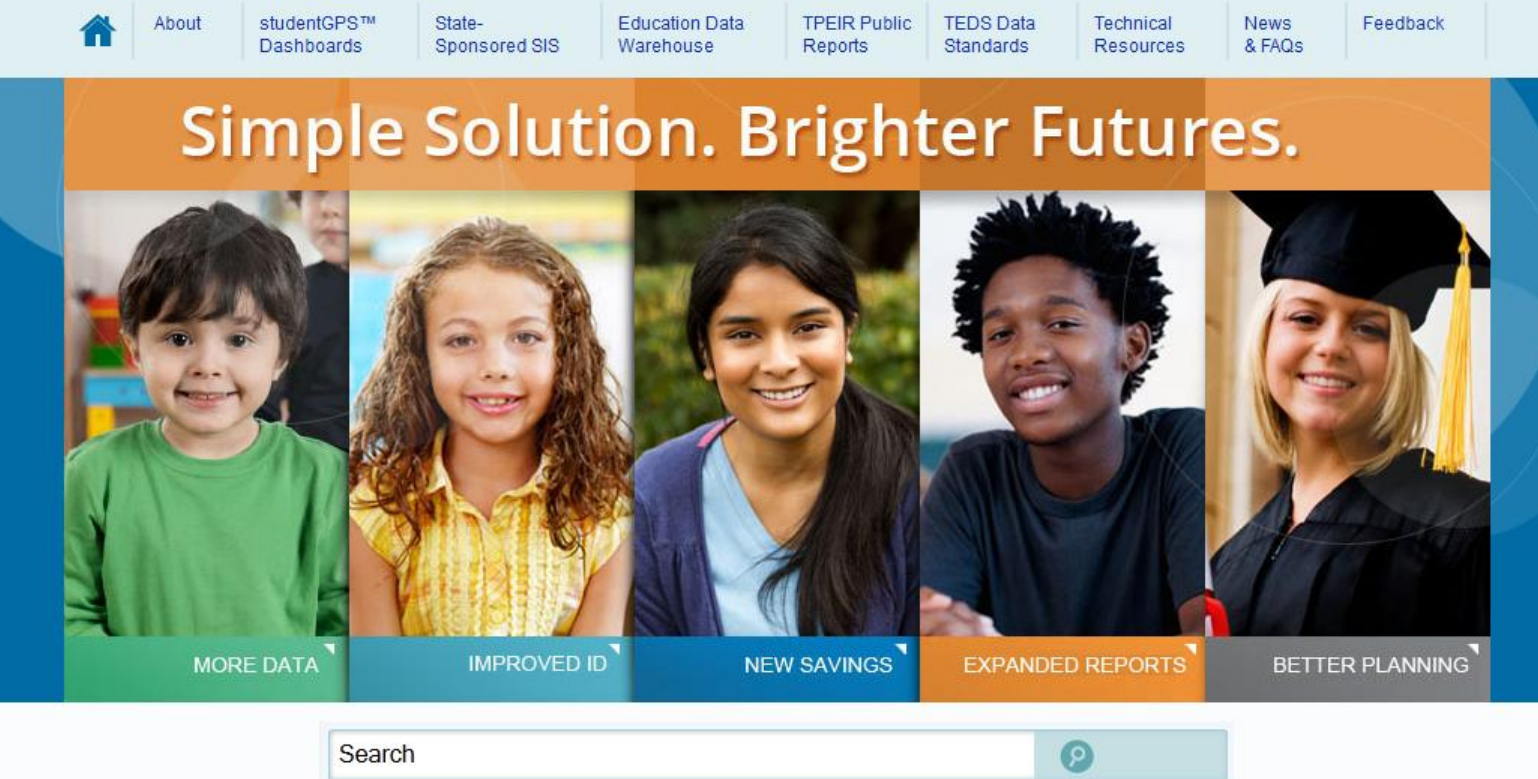

### Questions?

41

www.TexasStudentDataSystem.org